## ИНСТРУКЦИЯ ДЛЯ РЕГИСТРАЦИИ НА ЕВРАЗИЙСКУЮ ЛИНГВИСТИЧЕСКУЮ ОЛИМПИАДУ.

1. На главной странице Олимпиады (linguanet.ru/Solimpiada) находится кнопка «Стать участником»

| BCHAR NUHFBUCTHYECKAR ON | Межрегиональная олимпивда школьников «Евразийская лингвистическая олимпиада» проводится на<br>базе 10 ведущих в области лингвистики ВУЗов России. Олимпиада направлена на раскрытие талантов<br>школьников из всех уголков нашей огромной страны. |
|--------------------------|----------------------------------------------------------------------------------------------------|
| Lingua facit pacem       | Более 8-ми лет Олимпиада проводится по английскому, французскому, немецкому, испанскому языкам.<br>С 2014 года в перечень языков включен китайский язык, а с 2018 года итальянский язык стал<br>политоравным изном этой языковой семьн.           |
| A CONTRACTOR             | В 2019 году произошла модернизация сайта олимпиады. На новом сайте изменилась система<br>регистрации, упростился доступ к заданиям, а переход к разделам стал более наглядным.                                                                    |
|                          | Участие в олимпиаде позволит конкурсантам продемонстрировать не только уровень знаний по<br>иностранному языку, но и уровень интеллектуального развития.                                                                                          |
|                          | Вне зависимости от места проживания, социального статуса и уровня материального благополучия,<br>участник может получить шанс стать студентом одного из лучших ВУЗов России!                                                                      |
|                          | Желаем всем участникам Евразийской лингвистической олимпиады успеха в конкурсных испытаниях,<br>приятных эмоций и, конечно, удачи.                                                                                                    |
|                          | Председатель Центрального оргкомитета олимпиады<br>И.А.Краева                                                                                                    |

2. В открывшемся окне заполнить ВСЕ поля.

| Вход / Регистрация | Главная Председатели Календарь | Организаторы Документы | Литература Архив | Результаты Контакты |
|--------------------|--------------------------------|------------------------|------------------|---------------------|
| Регистрация        |                                |                        |                  |                     |
|                    | Имя:                           |                        |                  |                     |
|                    |                                |                        |                  |                     |
|                    | Фамилия:                       |                        |                  |                     |
|                    |                                |                        |                  |                     |
|                    | Отчество:                      |                        |                  |                     |
|                    |                                |                        |                  |                     |
|                    | Дата рождения:                 | Место рождения:        |                  |                     |
|                    | дд.мм.гггг                     |                        |                  |                     |
|                    | Серия паспорта:                | Номер паспорта:        |                  |                     |
|                    |                                |                        |                  |                     |
|                    | Адрес прописки:                |                        |                  |                     |

3. Для подтверждения корректности введенных данных **ОБЯЗАТЕЛЬНО ПРИКРЕПИТЬ** СКАН ИЛИ ФОТО документа, подтверждающего личность (копию первой страницы паспорта или свидетельства о рождении), а также документа о прописке (копию второй страницы паспорта или справка о месте регистрации).

| Нажать кнопку | «Регистра | ция» |
|---------------|-----------|------|
|---------------|-----------|------|

| Вход / Регистрация Гла | вная Председатели Календарь   | Организаторы Документы | Литература Архие | Результаты | Контакты |
|------------------------|-------------------------------|------------------------|------------------|------------|----------|
|                        | Английский язык               |                        | •                |            |          |
|                        | Телефон:                      |                        |                  |            |          |
|                        | E-mail:                       |                        |                  |            |          |
|                        | Пароль:                       | Повторите пароль:      |                  |            |          |
|                        | Скан основной страницы паспор | та:                    |                  |            |          |
|                        | Выберите файл Файл не в       | выбран                 |                  |            |          |
|                        | Скан страницы паспорта с проп | аской:                 |                  |            |          |
|                        | Выберите файл Файл не в       | зыбран                 |                  |            |          |
|                        | РЕГИСТРАЦИЯ                   |                        |                  |            |          |

4. Отметить галкой Согласие об обработке персональных данных (с текстом согласия можно ознакомиться перейдя по ссылке). Согласие на обработку персональных данных **ЗАПОЛНЯТЬ ВРУЧНУЮ НЕ НУЖНО**!

| Вход / Регистрация | Главная Председатели Календа                                               | рь Организаторы Документы                          | Литература Архив | Результаты Контакты |
|--------------------|----------------------------------------------------------------------------|----------------------------------------------------|------------------|---------------------|
|                    | Пароль:                                                                    | Повторите пароль:                                  |                  |                     |
|                    | Скан основной страницы пак<br>Выберите файл Файл                           | спорта:<br>не выбран                               |                  |                     |
|                    | Скан страницы паспорта с п<br>Выберите файл Файл                           | ропиской:<br>не выбран                             |                  |                     |
|                    | Согласие на обработку<br><u>совершеннолетнего</u> и<br>несовершеннолетних) | лерсональных данных участника<br>его родителя (для | 2                |                     |
|                    | РЕГИСТРАЦИЯ                                                                |                                                    |                  |                     |

5. Подтверждение личного кабинета проходит в течении **1 РАБОЧЕГО ДНЯ**.

После подтверждения модератором данных участника (проверка паспортных данных и прописки) личный кабинет доступен.

| Вход / Регистрация         | Главная           | Председатели                   | Календарь         | Организаторы | Документы      | Литература     | Архив                 | Результаты                                  | Контакты          |  |
|----------------------------|-------------------|--------------------------------|-------------------|--------------|----------------|----------------|-----------------------|---------------------------------------------|-------------------|--|
| Регистрация                | A                 |                                |                   |              |                |                |                       |                                             |                   |  |
| Вы зарегистрировались      |                   |                                |                   |              |                |                |                       |                                             |                   |  |
|                            |                   |                                |                   |              |                |                |                       |                                             |                   |  |
|                            |                   |                                |                   |              |                |                |                       |                                             |                   |  |
|                            |                   |                                |                   |              |                |                |                       |                                             |                   |  |
| РСОШ                       | м                 | инистерство наука<br>образован | и и высшего<br>Ия | Равные возмо | жности в образ | ювании С<br>пи | )фициаль<br>ортал Еди | ный информац<br>іного Государст<br>Экзамена | ионный<br>венного |  |
| © 2019 Евразийская лингвис | тическая олимпиад | a                              |                   |              |                |                |                       |                                             |                   |  |

5. Для входа в личный кабинет необходимо на главной странице нажать кнопку «Вход»

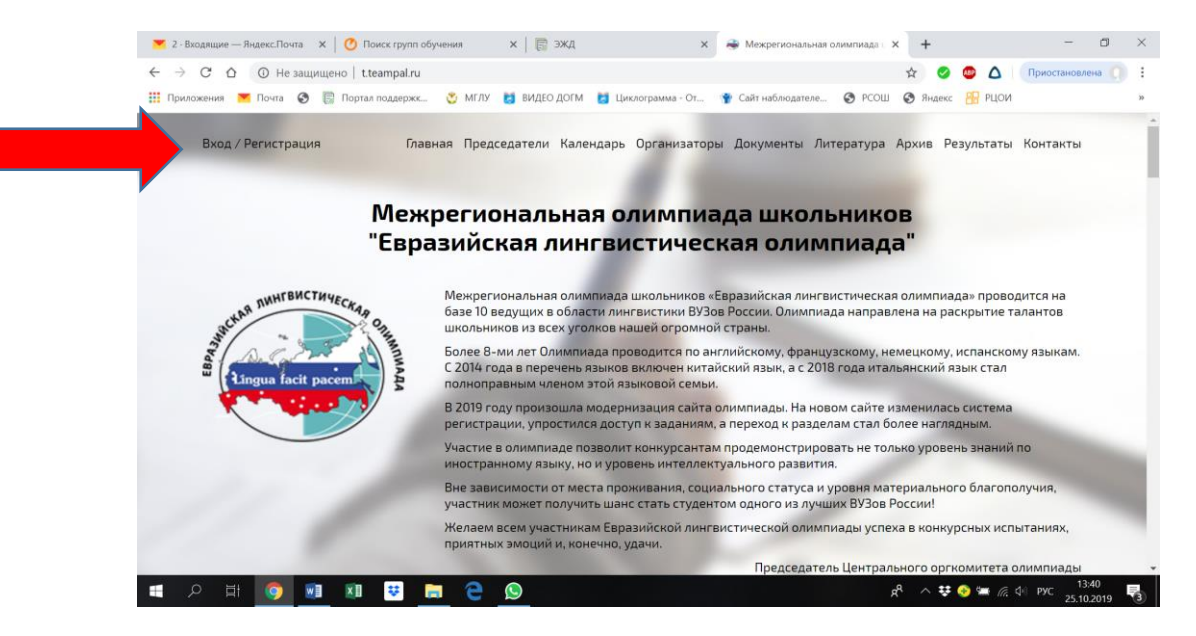

6. Если введенные данные не подтверждены, то вход в личный кабинет участника невозможен.

|  | Вход / Регистрация           | Главная   | Председатели                  | Календарь          | Организаторы | Документы      | Литература     | Архив                | Результаты                                  | Контакты          | Î   |
|--|------------------------------|-----------|-------------------------------|--------------------|--------------|----------------|----------------|----------------------|---------------------------------------------|-------------------|-----|
|  | Вход                         |           |                               |                    |              |                |                |                      |                                             |                   |     |
|  | Вы не прошли модерацию или в | зели неве | рный логин / па               | роль               |              |                |                |                      |                                             |                   | - 1 |
|  |                              | E-I       | mail:                         |                    |              |                |                |                      |                                             |                   | - 1 |
|  |                              | Πa        | роль:                         |                    |              |                |                |                      |                                             |                   | - 1 |
|  |                              | 1         | войти                         |                    |              |                |                |                      |                                             |                   |     |
|  | РСОШ                         | м         | инистерство наук<br>образован | и и высшего<br>Iия | Равные возмо | жности в образ | ювании С<br>по | фициаль<br>ортал Еди | ный информац<br>іного Государст<br>Экзамена | ионный<br>венного |     |

Еще раз напоминаем, модератор подтверждает создание личного кабинета в течении 1 рабочего дня.

После подтверждения модератором станет возможно получить задание Олимпиады.